| Stamp           | Печать магазина  |
|-----------------|------------------|
|                 |                  |
| Date of sale    | Дата продажи     |
|                 |                  |
| Model           | Номер модели     |
| 5               |                  |
| Warranty period | Гарантийный срок |
|                 |                  |

# РЕКЛАМНЫЙ LCD ДИСПЛЕЙ РЕКЛАМНИЙ LCD ДИСПЛЕЙ

#### ИНСТРУКЦИЯ ПО ЭКСПЛУАТАЦИИ ІНСТРУКЦІЯ З ЕКСПЛУАТАЦІЇ

Модель AF-192

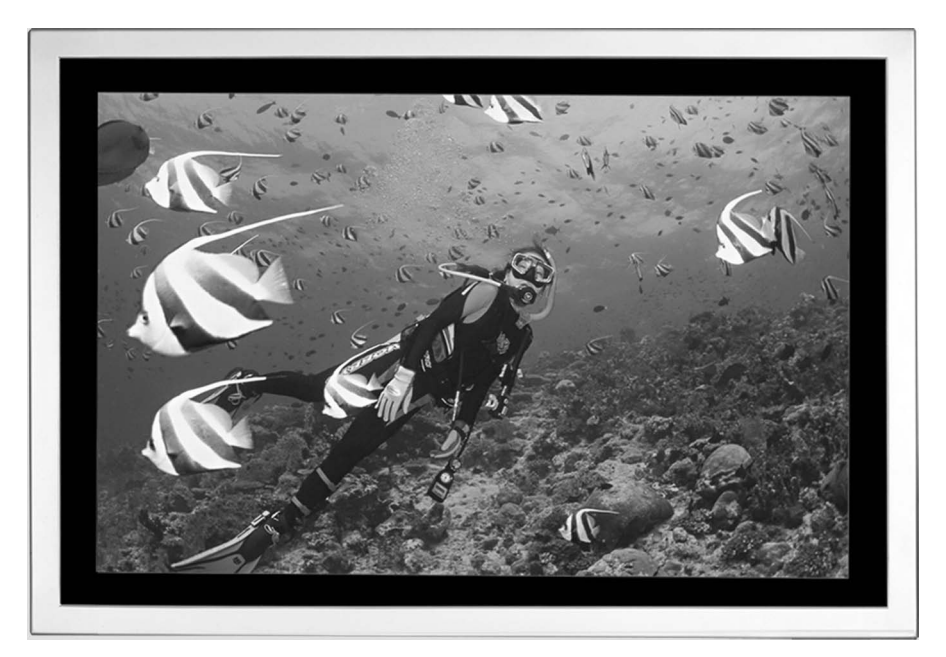

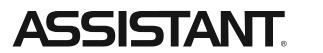

#### СОДЕРЖАНИЕ

| ГЛАВА ПЕРВАЯ                                                               | . 3       |
|----------------------------------------------------------------------------|-----------|
| 1.1 Внешний вид                                                            | . 3       |
| 1.2 Введение                                                               | . 3       |
| 1.3 Комплектация                                                           | . 4       |
| 1.4 Импорт файлов на карту памяти при помощи USB                           | . 4       |
| ГЛАВА ВТОРАЯ                                                               | . 5       |
| 2.1 Настройка с помощью пульта дистанционного<br>управления. Меню настроек | . 5       |
| 2.2 Замена батарейки в пульте дистанционного управления .                  | . 5       |
| 2.3. Главное меню.                                                         | . 6       |
| СИСТЕМНЫЕ НАСТРОЙКИ                                                        | . 6       |
| OSD LANGUAGE (OSD язык):                                                   | . 6       |
| ТV ТҮРЕ (тип ТВ): NTSC или PAL                                             | . 7       |
| CLOCK DISPLAY (отображение времени)                                        | . 7       |
| ON /OFF SETUP (настройка включения и выключения)                           | . 8       |
| CLOCK SETUP (настройка времени)                                            | . 8       |
| ON/OFF TIME SETUP (настройка времени                                       |           |
| включения и выключения):                                                   | . 8       |
| VOLUME SETUP (настройка громкости)                                         | 10        |
| ГЛАВА ТРЕТЬЯ                                                               | 11        |
| 3.1. Краткое описание ПО                                                   | 11        |
| 3.2. Создание списка воспроизведения                                       | 11        |
| ГЛАВА ЧЕТВЕРТАЯ                                                            | 14        |
| 4.1 Установка                                                              | 14        |
| 4.2 Приклеивание настенных креплений на стену                              | 1 /       |
|                                                                            | 14<br>4 5 |
| 4.3. Сверление отверстии (для шероховатои поверхности).                    | 15        |

#### ...ВАШИ ПОМОЩНИКИ

#### ГЛАВА ПЕРВАЯ

#### 1.1 Внешний вид

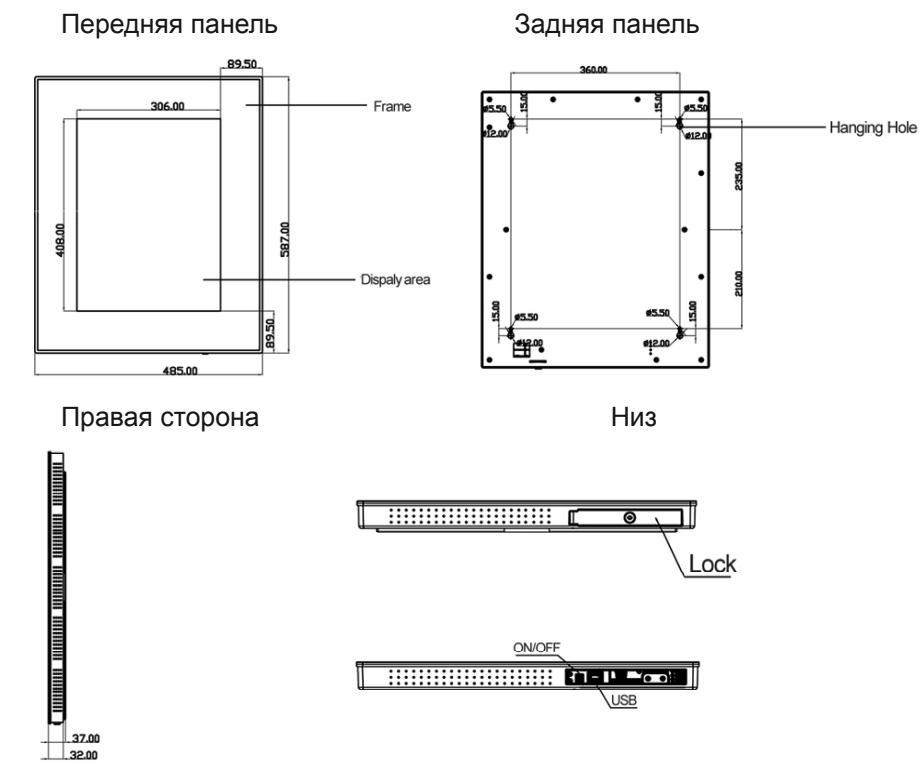

#### 1.2 Введение

На этом дисплее могут проигрываться различные мультимедийные файлы. Для удобства потребителя большинство действий можно про-изводить с пульта дистанционного управления.

#### Для нового пользователя

Перед включением цифрового экрана, пожалуйста, удостоверьтесь, что вы подсоединили кабель сетевого питания и вставили карту памяти правильно.

Изображения на экране будут проигрываться автоматически, когда устройство будет включено. Если карта памяти не будет вставлена, то на экране отобразится главное меню или приветственная картинка.

#### Совет производителя

1. Не изменяйте никакие параметры, если в этом нет необходимости.

2. Образец памяти, встроенной в цифровой экран, как правило, не требует полного соответствия.

3. Создайте новую папку под названием «Loop» на диске U и скопируйте в нее все файлы перед проигрыванием.

4. Избегайте попадания воды на устройство при установке и использовании.

#### 1.3 Комплектация

| Nº | Название                        | Количество |
|----|---------------------------------|------------|
| 1  | LCD дисплей                     | 1          |
| 2  | Силовой кабель                  | 1          |
| 3  | Инструкция по эксплуатации      | 1          |
| 4  | Пульт дистанционного управления | 1          |
| 5  | Ключ                            | 1          |
| 6  | Настенное крепление             | 1          |

Если обнаружены повреждения или недостача принадлежностей в комплектации, пожалуйста, своевременно свяжитесь с дилерами.

#### 1.4 Импорт файлов на карту памяти при помощи USB

Файлы копируются на карту памяти устройства (встроенная CF карта) при помощи USB (предыдущие файлы будут удалены из памяти) без прерывания его функционирования.

- 1. Скопируйте файлы на USB накопитель.
- 2. Включите устройство и снимите блокировку, чтобы вставить USB.

3. Файлы с диска U будут скопированы во встроенную карту памяти автоматически.

4. Если не создан список воспроизведения, то файлы будут отображаться на экране автоматически и по кругу. Если список воспроизведения существует, то они отобразятся на экране согласно списку воспроизведения.

#### ...ВАШИ ПОМОЩНИКИ

#### ГЛАВА ВТОРАЯ

2.1 Настройка с помощью пульта дистанционного управления. Меню настроек.

#### Использование пульта дистанционного управления

|                     | Кнопка         | Описание                        |
|---------------------|----------------|---------------------------------|
|                     | [POWER]        | Включение/выключение            |
| POWER               | [ <b> 4</b> 4] | Предыдущая программа            |
| SETUP DISPLAY CLASS | [►►]           | Следующая программа             |
|                     | [+ volume]     | Увеличить громкость             |
|                     | [- volume]     | Уменьшить громкость             |
|                     | IPI AY/PALISE1 | Воспроизведение/Пауза/          |
| + EFFECT A SLIDE    |                | Подтверждение выбранного пункта |
|                     | [1]            | Вверх, навигационная кнопка     |
|                     | [→]            | Влево, навигационная кнопка     |
|                     | [↓]            | Вниз, навигационная кнопка      |
|                     | [←]            | Вправо, навигационная кнопка    |
|                     |                | Остановить воспроизведение      |
|                     |                | выбранного файла                |
|                     | [SETUP]        | Настройки меню                  |

#### 2.2 Замена батарейки в пульте дистанционного управления

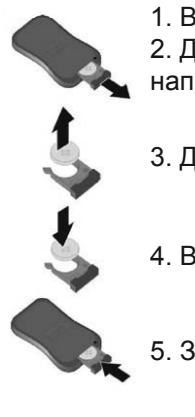

Выдвиньте крышку отсека для батарейки.
 Достаньте отсек для батарейки в правильном

направлении, как это показано на рисунке.

3. Достаньте использованную батарейку.

4. Вставьте новую батарейку правильным образом.

5. Задвиньте отсек для батареек.

#### 2.3. Главное меню

SETUP MENU—MAIN PAGE (Меню настроек – Главная страница): SYSTEM SETUP (Системные настройки), CLOCK SETUP (Настройка часов), ON/OFF TIME (Время включения/выключения), VOLUME SETUP (Настройка громкости) и EXIT SETUP (Выход из меню настроек).

|          | SETUP MENU MAIN PAGE |
|----------|----------------------|
|          |                      |
| -        | STSTEM SETUP         |
| -        |                      |
| -        | ON/OFF TIME SETUP    |
| <u> </u> | VOLUME SETUP         |
|          | EXIT SETUP           |

#### СИСТЕМНЫЕ НАСТРОЙКИ

#### OSD LANGUAGE (OSD язык):

можно выбрать русский или английский. По умолчанию стоит рус-

1. Нажмите кнопку [> ||], чтобы открыть страницу системных настроек.

2. Выберите OSD язык: английский или русский.

3. После завершения настроек нажмите кнопку [◀], чтобы вернуться к опции «OSD LANGUAGE».

4. Нажмите кнопку [▼], чтобы выбрать «MAIN PAGE» (главная страница) и вернуться в главное меню.

|               | ENGUE       |
|---------------|-------------|
| USD LANGUAGE  | ENGLISH     |
| TV TYPE       | <br>RUSSIAN |
| CLOCK DISPLAY |             |
| ON /OFF SETUP |             |
| DEFAULTS      |             |
| MAIN PAGE     |             |

#### ....ВАШИ ПОМОЩНИКИ .

#### ТV ТҮРЕ (тип ТВ): NTSC или PAL.

По умолчанию стоит «NTSC».

1. Нажмите кнопку **[▼]**, чтобы выбрать пункт «TV TYPE».

2. Нажмите кнопку [▶], чтобы выбрать NTSC или PAL.

3. После завершения настроек нажмите кнопку [◀], чтобы вернуться к опции «TV TYPE».

4. Нажмите кнопку [▼], чтобы выбрать «MAIN PAGE» (главная страница) и вернуться в главное меню.

| OSD LANGUAGE  | 1                |      |
|---------------|------------------|------|
| V TYPE        | $\triangleright$ | NTSC |
| CLOCK DISPLAY |                  | PAL  |
| ON /OFF SETUP |                  |      |
| EFAULTS       | 1                |      |
| AIN PAGE      | 1                |      |

#### CLOCK DISPLAY (отображение времени)

Возможны варианты: OFF, HALF HOUR, ONE HOUR или ALWAYS ON.

OFF: На экране не отображается время.

HALF HOUR: На экране отображается время каждые полчаса в течение одной минуты.

ONE HOUR: На экране отображается время каждый час в течение одной минуты.

ALWAYS ON: На экране постоянно отображается время.

1. Нажмите кнопку [▼], чтобы выбрать пункт «CLOCK DISPLAY».

2. Нажмите кнопку [▶], чтобы выбрать OFF, HALF HOUR, ONE HOUR или ALWAYS ON.

3. После завершения настроек нажмите кнопку [◀], чтобы вернуться к опции «CLOCK DISPLAY».

 Нажмите кнопку
 [▼], чтобы выбрать «MAIN PAGE» (главная страница) и вернуться в главное меню.

| OSD LANGUAGE  |     |           |
|---------------|-----|-----------|
| TV TYPE       |     |           |
| CLOCK DISPLAY |     | OFF       |
| ON /OFF SETUP |     | HALF HOUR |
| DEFAULTS      | 1 [ | ONE HOUR  |
| MAIN PAGE     | 1   | ALWAYS ON |

#### ON /OFF SETUP (настройка включения и выключения)

Возможны варианты: SAME SET (предыдущая настройка) или EVERY DAY (настраивать для каждого дня)

1. Нажмите кнопку [▼], чтобы выбрать пункт «ON /OFF SETUP».

2. Нажмите кнопку [▶], чтобы выбрать SAME SET (предыдущая настройка) или EVERY DAY (настраивать для каждого дня).

3. После завершения настроек нажмите кнопку [◀], чтобы вернуться к опции «ON /OFF SETUP».

4. Нажмите кнопку [▼], чтобы выбрать «MAIN PAGE» (главная страница) и вернуться в главное меню.

| OSD LANGUAGE  | ]   |           |
|---------------|-----|-----------|
| TV TYPE       |     |           |
| CLOCK DISPLAY |     |           |
| ON /OFF SETUP |     | SAME SET  |
| DEFAULTS      | 1 [ | EVERY DAY |
| MAIN PAGE     | 1 - |           |

#### CLOCK SETUP (настройка времени)

Настройка Year (год), Month (месяц), Day (день), Week (неделя), Hour (часы), Minute (минуты).

1. Выйдете со страницы меню настроек. Нажмите кнопку [▶ ∥], чтобы открыть страницу настройки времени.

2. Нажимайте кнопку **[▼]**, чтобы изменить значение, когда курсор стоит возле цифры.

3. Число будет увеличиваться, если нажимать кнопку [▲].

Число будет уменьшаться, если нажимать кнопку [▼].

4. Завершив настройки, нажми-

те кнопку **[CONFIRM]** (подтвердить), чтобы вернуться на главную страницу.

| ON/OFF  | TIME SETU | <b>P</b> ( | (настройка |
|---------|-----------|------------|------------|
| времени | включения | И          | выключе-   |
| ния):   |           |            |            |

Возможные варианты: Always on (всегда включено), always off

| RE             | AL TIME CLOCK SETUP PAGE                                                             |
|----------------|--------------------------------------------------------------------------------------|
| Now is         | 2008:8:1, FRI, 16: 32                                                                |
| YEAR N<br>2008 | IONTH DAY      WEEK      HOUR      MINUTE        08      01      FRI      16      32 |
| CONF           | IRM                                                                                  |
| BACK TO        | D MAIN PAGE                                                                          |
|                |                                                                                      |

-----

#### ....ВАШИ ПОМОЩНИКИ

(всегда выключено), Time on/off three options (три режима времени включения и выключения).

Always on (всегда включено): цифровой экран будет постоянно работать, когда он подключен к сети.

Always off (всегда выключено): цифровой экран будет отключатся после одной минуты работы после включения.

Time on/off (время включения и выключения): данная опция имеет три режима. Используйте кнопки [▼] и [▲], чтобы настроить их.

1. Выйдете со страницы меню настроек. Нажмите кнопку [▶ ||], чтобы открыть страницу настройки времени включения и выключения.

2. Нажимайте кнопку [▼], чтобы выбрать режим «On» (включения) или «Off» (выключения).

3. Число будет увеличиваться, если нажимать кнопку [▲].

Число будет уменьшаться, если нажимать кнопку [▼].

4. Завершив настройки, нажмите кнопку [CONFIRM] (подтвердить), чтобы вернуться на главную страницу.

| ON/OFF TIM                             | IE SETUP PAGE                                                                                                    |
|----------------------------------------|----------------------------------------------------------------------------------------------------|
| ON/OFF MODE                            | ALWAYS ON                                                                                                    |
| SET(1) OFF<br>SET(2) OFF<br>SET(3) OFF | TIME OPEN      TIME CLOSE        00      00      00      00        00      00      00      00      00        00      00      00      00      00        00      00      00      00      00 |
| CONFIRM                                | ]                                                                                                    |

Если на странице «SYSTEM SETUP» (системные настройки) вы выбрали пункт «EVERY DAY» (настраивать для каждого дня), то на экране появится следующее:

| ON/OFF TIME SETC | FAGE   |
|------------------|--------|
| MONDAY           |        |
| TUESDAY          |        |
| WEDNESDAY        |        |
| THURSDAY         |        |
| FRIDAY           |        |
| SATURDAY         |        |
| SUNDAY           |        |
| BACK TO MAI      | N PAGE |

стр. 8

Ρ

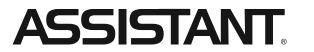

Придерживайтесь описанной выше настройки:

| ON/OFF T                               | IME SETUP PAGE                                                                                                    |
|----------------------------------------|----------------------------------------------------------------------------------------------------|
| ON/OFF MODE                            | ALWAYS ON                                                                                                    |
| SET(1) OFF<br>SET(2) OFF<br>SET(3) OFF | TIME OPEN      TIME CLOSE        00      00      00      00        00      00      00      00      00        00      00      00      00      00        00      00      00      00      00 |
| CONFIRM<br>BACK TO MAIN PAG            | E                                                                                                    |

#### VOLUME SETUP (настройка громкости)

Звуковой режим можно разделить на 3 фазы. Если настройка звука не будет произведена, то будет использоваться настройка по умолчанию. Самое большое значение, установленное по умолчанию, равно 50.

1. Выйдете со страницы меню настроек. Нажмите кнопку [▶ ||], чтобы открыть страницу настройки громкости.

2. Нажимайте кнопку [▼], чтобы выбрать режим «On» (включения) или «Off» (выключения).

3. Число будет увеличиваться, если нажимать кнопку [▲].

Число будет уменьшаться, если нажимать кнопку [▼].

4. Завершив настройки, нажмите кнопку [CONFIRM] (подтвердить), чтобы вернуться на главную страницу.

| DEFAULT VO | LUME | 05   |        |      |    |
|------------|------|------|--------|------|----|
| STA        | TUS  | VOLU | ME STA | RT E | ND |
| SET(1)     |      | 00   | 00     | 00   | 00 |
| SET(2)     |      | 00   | 00     | 00   | 00 |
| SET(3)     |      | 00   | 00     | 00   | 00 |
|            |      | _    |        |      |    |
|            | IRM  | 00   | 00     | 00   |    |

...ВАШИ ПОМОЩНИКИ

#### ГЛАВА ТРЕТЬЯ

#### 3.1. Краткое описание ПО

XML программное обеспечение является результатом исследований компании и развития новых товаров с целью соответствия потребностям покупателя.

ПО обеспечивает интеллектуальный менеджмент файлов. Используйте ПО под названием «XML Editor» (XML редактор), для редактирования списка воспроизведения, создания группы или добавления в нее объектов; установки времени включения и выключения для каждой группы; изменения режима переключения для каждой группы и интервала времени для графических файлов JPG, а также изменения числа повторов и громкости MPEG файлов.

#### 3.2. Создание списка воспроизведения

1. Разархивируйте файл, сжатый с помощью архиватора ZIP, и поместите файл «xmlEditor.exe» в одну папку.

2. Дважды кликните по файлу «xmlEditor.exe», чтобы запустить его.

3. Добавьте группы

Нажмите правой кнопкой: ADD (добавить)->ADD GROUP (добавить группу);

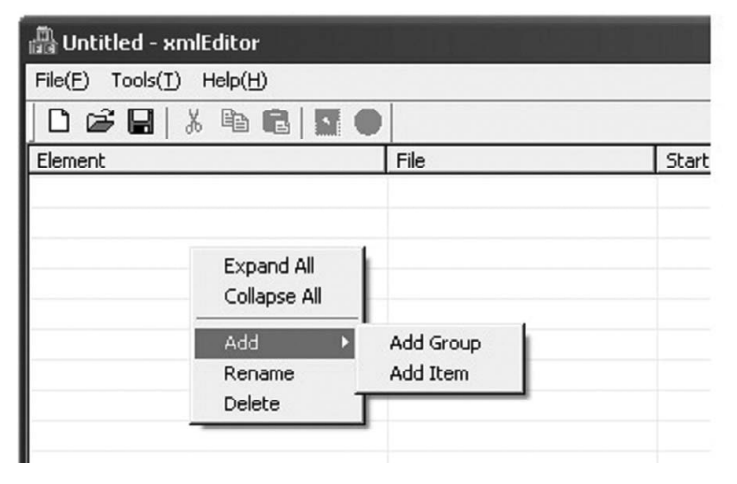

4. Добавить объект

Нажмите правой кнопкой: ADD (добавить)-> ADD ITEM (добавить объект);

5. Переименовать «New group» (новую группу)

Нажмите правой кнопкой «Rename» (переименовать), затем нажмите клавишу «Enter», чтобы ввести новое имя.

| 🛗 Untitled ·  | xmlEditor                                             |   |      |  |
|---------------|-------------------------------------------------------|---|------|--|
| File(E) Tools | (I) Help(H)                                           |   |      |  |
| 0 🖻 🖪         | % 🖻 🕻                                                 |   |      |  |
| Element       |                                                       |   | File |  |
| e new g       | Expand All<br>Collapse All<br>Add<br>Rename<br>Delete | • |      |  |

6. Удалить

Нажмите правой кнопкой «Delete» (удалить) или нажмите клавишу «Delete» на клавиатуре.

7. Добавить файл

Дважды кликните блок «new item» (новый объект) под вкладкой «File» и добавьте файлы из активированного окна.

8. Временной интервал

Кликните мышкой на «new item» (новый объект) под вкладкой «Interval», затем нажмите клавишу «Enter», чтобы ввести числовые значения, определяя количество секунд - временной интервал - для смены JPEG файлов (Функция доступна только для JPEG файлов).

Возможно установить интервал от 3 до 10000 секунд.

9. Режим переключения

| File(E) Tools(I) Help(H) |       |            |          |          |                    |            |
|--------------------------|-------|------------|----------|----------|--------------------|------------|
|                          |       |            |          |          |                    |            |
| Element                  | File  | Start time | End time | Interval | Switch mode        | The number |
| - 🔄 new group            |       |            |          |          |                    |            |
| 🔳 new item               | 1.jpg |            |          |          | 2: Right to Left 💌 |            |
|                          |       |            |          |          | 1: Left to Right 🔺 | 1          |
|                          |       |            |          |          | 2: Right to Left   |            |
|                          |       |            |          |          | 4: Center to L/R   |            |
|                          |       |            |          |          | 5: Horizontal Blin |            |
|                          |       |            |          |          | 6: Top to Bottom   |            |
|                          |       |            |          |          | 7: Bottom to Top   |            |
|                          |       |            |          |          | 9. Center to T/R   |            |

Left-to-Right (слева направо)

#### ....ВАШИ ПОМОЩНИКИ \_

- Right-to-Left (справа налево)
- L/R-to-Center (справа/слева в центр)
- Center-to-L/R (с центра направо/налево)
- Horizontal blind (горизонтальные жалюзи)
- Top-to-Bottom (сверху вниз)
- Bottom-to-Top (снизу вверх)
- T/P-to-Center (снизу/сверху в центр)
- Center-to-T/P (с центр вниз/вверх)
- Cross fade (постепенное исчезновение)

#### 10. Время повтора

Функция «The number of repeat time» (Количество повторов) доступна только для MPEG файлов. Возможно установить от 1 до 100 повторов.

#### 11. Громкость

Функция «Volume» (громкость) доступна только для MPEG файлов. Возможно установить громкость в диапазоне от 0 до 50 (Рекомендованное значение 20).

| DOCUL          | BAR            |            |          |          |                                     |               |               |                          |
|----------------|----------------|------------|----------|----------|-------------------------------------|---------------|---------------|--------------------------|
| Element        | File           | Start time | End time | Interval | Switch mode                         | The number of | repeat Volume | Text                     |
| - ALLSEE Tech  |                | 10:20      | 11:05    | 1        |                                     | -             |               |                          |
| E 1            | 1.ipg          |            |          | 3        | 1: Left to Right                    |               |               | Focus on China AD AND    |
| - III 2        | 2.100          |            |          | 5        | 2: Right to Left                    |               |               | Shanghai Goodview Ele    |
| 3              | 3.jpg          |            |          | 7        | 6: Top to Bottom                    |               |               |                          |
| E 4            | CECT手机SC.mpg   |            |          |          |                                     | 3             | 20            |                          |
| - ALLSEE Tech- | 1              | 11:05      | 12:30    |          |                                     |               |               |                          |
| merv-1         | APPite L-S.mpg |            |          |          |                                     | ▼ 4           | 25            | 'City of Eternal Spring' |
| E new-2        | APPIE 1-30.mpg |            |          |          | 1                                   | 5             | 30            |                          |
| E new-3        | 25.jpg         |            |          | 2        | 10: Cross Fade                      |               |               |                          |
| I new-4        | 24.jpg         |            |          | 6        | 1: Left to Right                    |               |               |                          |
|                | 10 1 m m       |            |          |          | Carlos a construction of the second |               |               |                          |
| -              |                |            |          |          |                                     |               |               |                          |
|                | 21.04          |            |          | •        | 1. Leit to Right                    |               |               |                          |

12. Время начала и время завершения.

Функция «Время начала и время завершения» доступна только для групп, а не отдельных файлов.

Start time (время начала): hh (часы): mm (минуты)

End time (время окончания): hh (часы): mm (минуты)

Как показано на последнем рисунке, список «ALLSEE Tech» будет показан в промежуток между 10.00 и 11.00 часами.

А список «ALLSEE Tech-1» будет показан в промежуток между 11.00 и 12.10.

13. Сохранить список воспроизведения

Кликните на меню «File» (файл), затем на пункте «Save as», чтобы сохранить файл под именем «PLAYLIST.XML». Скопируйте список медиа файлов папку «LOOP» на CF карте памяти.

#### 14. Имена файлов

Имя файла не может состоять более чем из 60 китайских иероглифов или 120 английских букв. В одном списке может находиться не более 100 групп, а в каждой группе не более 100 объектов.

#### 15. Слайд-шоу

Группы изображений могут быть проиграны с помощью слайд-шоу и МРЗ-плейера, время воспроизведения изображений будет эквивалентно времени МРЗ-плейера.

16. Бегущее сообщение

Каждый файл может сопровождаться бегущим сообщением (языки сообщения: английский и китайский); и файл воспроизводится одновременно с сообщением.

#### ГЛАВА ЧЕТВЕРТАЯ

#### 4.1 Установка

Шаги:

1. Откройте упаковку, выньте цифровой экран и принадлежности.

2. Установите настенное крепление надлежащим способом.

3. Тщательно проверьте линию электропередачи, чтобы удостоверится, что устройство правильно подсоединено к сети.

4. Поместите цифровой рекламный дисплей на стену и включите питание.

# 4.2 Приклеивание настенных креплений на стену (для гладкой поверхности)

1. Выньте настенное крепление и покройте заднюю панель настенного крепления двухсторонней клейкой лентой.

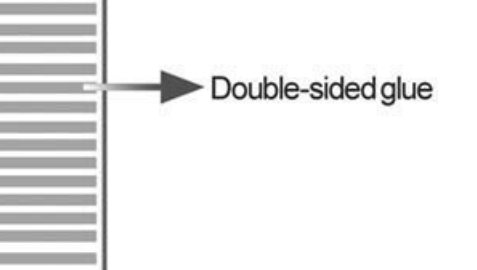

2. Отметьте на стене место, где вы хотите прикрепить экран. Пожалуйста, протрите заранее стену.

#### ....ВАШИ ПОМОЩНИКИ

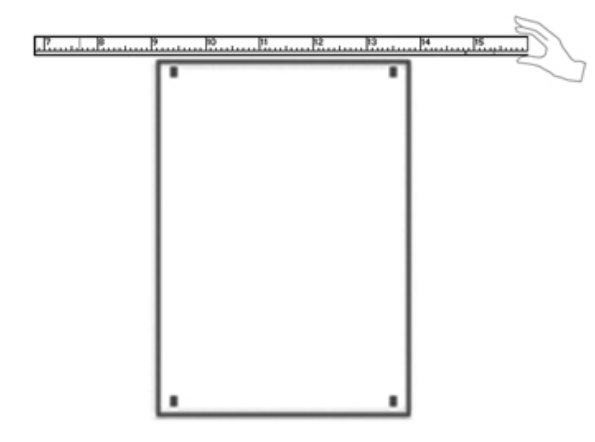

3. Оторвите двухстороннюю клейкую ленту, разместите настенные крепления и нажмите на них, после того, как удостоверитесь, что положение верно.

4. Пожалуйста, используйте силикатный гель вокруг настенного крепления, чтобы сделать его более устойчивым.

5. Разместите ЖКД проигрыватель на настенном креплении 4 часа спустя, когда четыре отверстия настенного крепления и отверстие для вешания полностью приклеятся и высохнут.

#### 4.3. Сверление отверстий (для шероховатой поверхности)

1. Выньте пластину настенного крепления.

2. Отметьте на пластине место расположения отверстия, чтобы просверлить отверстие, где вам необходимо.

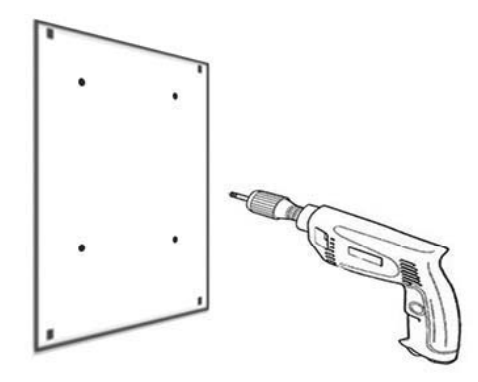

3. Просверлите пластину с помощью дрели.

4. Отметьте положение пластины на стене с помощью уровня.

# <u>(P...., P...., P..., P..., P..., P..., P...</u>

- 5. Отметьте положение отверстий на стене с помощью уровня.
- 6. Просверлите отверстия в стене.
- 7. Забейте деревянные «пробки» в отверстия.

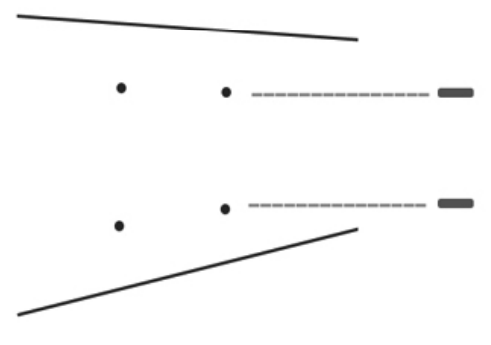

8. Прикрепите двустороннюю втулку сзади панели.

9. Расположите пластину на стене и затем используйте винт, чтобы укрепить ее.

10. После установки пластины, поместите дисплей на пластину и удостоверьтесь, что четыре винтовые отверстия соответствуют друг другу.

#### **3MICT**

| ГЛАВА ПЕРША                                           | ,  |
|-------------------------------------------------------|----|
| 1.1. Зовнішній вигляд                                 |    |
| 1.2 Введення                                          |    |
| 1.3 Комплектація 3                                    | ,  |
| 1.4 Імпорт файлів на карту пам'яті за допомогою USB 3 | į  |
| ГЛАВА ДРУГА                                           |    |
| 2.1 Налаштування за допомогою пульта дистанційного    | L  |
|                                                       |    |
|                                                       |    |
|                                                       |    |
|                                                       |    |
|                                                       | •  |
|                                                       |    |
| ОК ОГЕ SETUP (напаштування часу) о                    | ,  |
| ССОСК SETUP (налаштування часу)                       | ,  |
| ОN/OFF ТІМЕ SETUP (налаштування часу                  |    |
| ввімкнення й вимкнення):                              | 6  |
| VOLUME SETUP (налаштування гучності)                  | ļ  |
| ГЛАВА ТРЕТЯ                                           | 1  |
| 3.1. Короткий опис ПЗ 10                              | )  |
| 3.2. Створення списку відтворення 10                  | 1  |
| ГЛАВА ЧЕТВЕРТА                                        | 5  |
| 4.1 Установка 13                                      | ,  |
| 4.2 Приклеювання настінних кріплень на стіну          | ,  |
|                                                       | •  |
|                                                       | ۰. |

Ρ

#### ГЛАВА ПЕРША

#### 1.1. Зовнішній вигляд

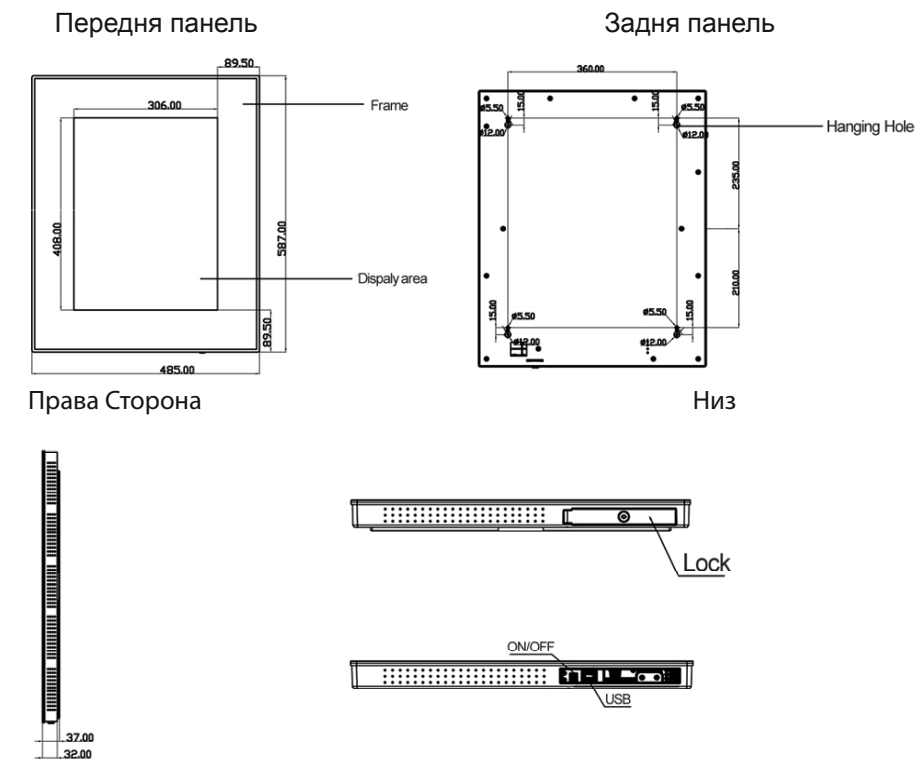

#### 1.2 Введення

У

На цьому дисплеї можуть програватися різні мульти-медійні файли. Для зручності споживача більшість дій можна здійснити з пульта дистанційного керування.

#### Для нового користувача

Перед ввімкненням цифрового екрана, будь ласка, упевніться, що ви приєднали кабель мережного живлення й вставили карту пам'яті правильно.

#### ....ВАШІ ПОМІЧНИКИ \_

Зображення на екрані будуть програватися автоматично, коли пристрій буде ввімкнено. Якщо карта пам'яті не буде вставлена, то на екрані відобразиться головне меню або привітальна картинка.

#### Порада виробника

1. Не змінюйте жодні параметри, якщо в цьому немає необхідності.

2. Зразок пам'яті, убудованої в цифровий екран, як правило, не вимагає повної відповідності.

3. Створіть нову папку з назвою «Loop» на диску U і скопіюйте в неї всі файли перед програванням.

4. Уникайте потрапляння води на пристрій при установці й використанні.

#### 1.3 Комплектація

| N⁰     | Назва                         | Кількість |
|--------|-------------------------------|-----------|
| 1      | LCD дисплей                   | 1         |
| 2      | Силовий кабель                | 1         |
| 3      | Інструкція з експлуатації     | 1         |
| 4      | Пульт дистанційного керування | 1         |
| 5      | Ключ                          | 1         |
| 6      | Настінне кріплення            | 1         |
| 5<br>6 | Ключ<br>Настінне кріплення    | 1         |

Якщо виявлені ушкодження або недостача у комплектації, будь ласка, вчасно зв'яжіться з дилерами.

#### 1.4 Імпорт файлів на карту пам'яті за допомогою USB

Файли копіюються на карту пам'яті пристрою (убудована CF карта) за допомогою USB (попередні файли будуть вилучені з пам'яті) без переривання його функціонування.

1. Скопіюйте файли на USB накопичувач.

2. Включіть пристрій і зніміть блокування, щоб вставити USB.

3. Файли з диска U будуть скопійовані в убудовану карту пам'яті автоматично.

4. Якщо не створений список відтворення, то файли будуть відображатися на екрані автоматично й по колу. Якщо список відтворення існує, то вони відобразяться на екрані відповідно до списку відтворення.

#### ГЛАВА ДРУГА

2.1 Налаштування за допомогою пульта дистанційного керування. Меню налаштувань.

Використання пульта дистанційного керування

|                                                    | Кнопка         | Опис                             |
|----------------------------------------------------|----------------|----------------------------------|
|                                                    | [POWER]        | Ввімкнення/вимкнення             |
| POWER                                              | [ <b> 4</b> 4] | Попередня програма               |
| SETUP OUSPLAY SECTOR                               | <b>[▶▶</b> ]]  | Наступна програма                |
| MUSIC PHOTO MOVIE FILE<br>ROTATE REPEAT SLICE SHOW | [+ volume]     | Збільшити гучність               |
|                                                    | [- volume]     | Зменшити гучність                |
|                                                    |                | Відтворення/Пауза/ Підтвердження |
| + EFFECT A SLIDE                                   |                | обраного пункту                  |
|                                                    | [↑]            | Нагору, навігаційна кнопка       |
|                                                    | [→]            | Уліво, навігаційна кнопка        |
|                                                    | [↓]            | Униз, навігаційна кнопка         |
|                                                    | [←]            | Вправо, навігаційна кнопка       |
|                                                    | ISTODI         | Зупинити відтворення обраного    |
|                                                    |                | файлу                            |
|                                                    | [SETUP]        | Налаштування меню                |

#### 2.2 Заміна батарейки в пульті дистанційного керування

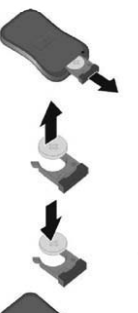

- Висуньте кришку відсіку для батарейки.
  Дістаньте відсік для батарейки в правильному
- напрямку, як це показано на малюнку.
- 3. Дістаньте використану батарейку.
- 4. Вставте нову батарейку правильним чином.
- 5. Засуньте відсік для батарейок.

#### ...ВАШІ ПОМІЧНИКИ \_

#### 2.3. Головне меню

SETUP MENU-MAIN PAGE (Меню налаштування - Головна сторінка): SYSTEM SETUP (Системні налаштування), CLOCK SETUP (Налаштування годин), ON/OFF TIME (Час ввімкнення/вимкнення), VOLUME SETUP (Налаштування гучності) і EXI SETUP (Вихід з меню налаштувань).

|   | SETUP MENU MAIN PAGE |
|---|----------------------|
|   |                      |
| - | CLOCK SETUP          |
|   | ON/OFF TIME SETUP    |
|   | VOLUME SETUP         |
|   | EXIT SETUP           |
|   |                      |
|   |                      |
|   |                      |

#### СИСТЕМНІ НАЛАШТУВАННЯ

#### OSD LANGUAGE (OSD мова):

можна обрати російську або англійську мову. За замовчуванням встановлена російська.

1. Натисніть кнопку [▶ ∥], щоб відкрити сторінку системних налаштувань.

2. Виберіть OSD мову: англійську або російську.

3. Після завершення налаштувань натисніть кнопку [◀], щоб повернутися до опції «OSD LANGUAGE».

4. Натисніть кнопку [▼], щоб обрати «MAIN PAGE» (головна сторінка) і повернутися в головне меню.

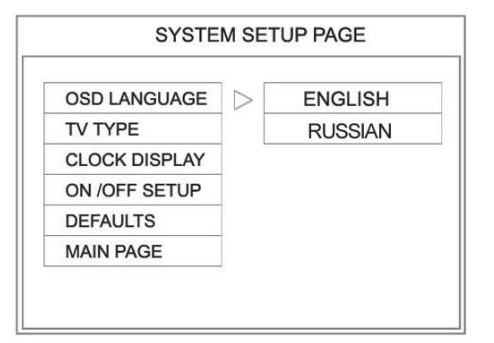

У

ТV ТҮРЕ (тип ТБ): NTSC або PAL.

За замовчуванням стоїть «NTSC».

1. Натисніть кнопку [▼], щоб обрати пункт «TV TYPE».

2. Натисніть кнопку [▶], щоб обрати NTSC або PAL.

3. Після завершення налаштувань натисніть кнопку [◀], щоб повернутися до опції «ТV ТҮРЕ».

4. Натисніть кнопку [▼], щоб обрати «MAIN PAGE» (головна сторінка) і повернутися в головне меню.

| OSD LANGUAGE  | 1                |      |
|---------------|------------------|------|
| TV TYPE       | $\triangleright$ | NTSC |
| CLOCK DISPLAY |                  | PAL  |
| ON /OFF SETUP |                  |      |
| DEFAULTS      | 1                |      |
| IAIN PAGE     | 1                |      |

#### CLOCK DISPLAY (відображення часу)

Можливі варіанти: OFF, HALF HOUR, ONE HOUR або ALWAYS ON.

OFF: На екрані не відображається час.

HALF HOUR: На екрані відображається час щопівгодини протягом однієї хвилини.

ONE HOUR: На екрані відображається час щогодини протягом однієї хвилини.

ALWAYS ON: На екрані постійно відображається час.

1. Натисніть кнопку [▼], щоб обрати пункт «CLOCK DISPLAY».

2. Натисніть кнопку [▶], щоб обрати OFF, HALF HOUR, ONE HOUR або ALWAYS ON.

3. Після завершення налашту-

вань натисніть кнопку [◀], щоб повернутися до опції «CLOCK DISPLAY».

4. Натисніть кнопку [▼], щоб обрати «MAIN PAGE» (головна сторінка) і повернутися в головне меню.

| OSD LANGUAGE  |     |           |
|---------------|-----|-----------|
| TV TYPE       | 1   |           |
| CLOCK DISPLAY |     | OFF       |
| ON /OFF SETUP | 1 [ | HALF HOUR |
| DEFAULTS      | 1 [ | ONE HOUR  |
| MAIN PAGE     | 1   | ALWAYS ON |

#### ...ВАШІ ПОМІЧНИКИ \_

#### ON /OFF SETUP (налаштування ввімкнення й вимкнення)

Можливі варіанти: SAME SET (попереднє налаштування) або EVERY DAY (набудовувати для кожного дня)

1. Натисніть кнопку [▼], щоб обрати пункт «ON /OFF SETUP».

2. Натисніть кнопку [▶], щоб обрати SAME SET (попереднє налаштування) або EVERY DAY (налаштовувати для кожного дня).

3. Після завершення налаштувань натисніть кнопку [◀], щоб повернутися до опції «ON /OFF SETUP».

4. Натисніть кнопку [▼], щоб обрати «MAIN PAGE» (головна сторінка) і повернутися в головне меню.

|               | 1   |           |
|---------------|-----|-----------|
| OSD LANGUAGE  |     |           |
| TV TYPE       |     |           |
| CLOCK DISPLAY |     |           |
| ON /OFF SETUP |     | SAME SET  |
| DEFAULTS      | ] [ | EVERY DAY |
| MAIN PAGE     | 1 ' |           |

#### CLOCK SETUP (налаштування часу)

Налаштування Year (рік), Month (місяць), Day (день), Week (тиждень), Hour (годинники), Minute (хвилини). 1. Вийдете зі сторінки меню налаштувань. Натисніть кнопку [▶ ||], щоб відкрити сторінку налаштування часу.

2. Натискайте кнопку [▼], щоб змінити значення, коли курсор знаходиться біля цифри.

3. Число буде збільшуватися, якщо натискати кнопку [▲].

Число буде зменшуватися, якщо натискати кнопку [▼].

4. Завершивши налаштування, натисніть кнопку [CONFIRM] (підтвер-

дити), щоб повернутися на головну сторінку.

| RE     | AL TIME CL  | OCK SE      | ETUP PA    | AGE          |
|--------|-------------|-------------|------------|--------------|
| Now is | 2008:8:1,   | FRI, 1      | 6: 32      |              |
| YEAR M | 08 01       | WEEK<br>FRI | HOUR<br>16 | MINUTE<br>32 |
| CONF   | IRM         |             |            |              |
| BACK T | O MAIN PAGE | 7           |            |              |

стор. 6

ON/OFF TIME SETUP (налаштування часу ввімкнення й вимкнення):

Можливі варіанти: Always on (завжди включений), always off (завжди виключене), Time on/off three options (три режими часу ввімкнення й вимкнення).

Always on (завжди ввімкнено): цифровий екран буде постійно працювати, коли він підключений до мережі.

Always off (завжди вимкнено): цифровий екран буде відключаться після однієї хвилини роботи після ввімкнення.

Time on/off (час ввімкнення й вимкнення): дана опція має три режими. Використовуйте кнопки **[▼]** і **[▲]**, щоб налаштувати їх.

1. Вийдіть зі сторінки меню налаштувань. Натисніть кнопку [▶ ∥], щоб відкрити сторінку налаштування часу ввімкнення й вимкнення.

2. Натискайте кнопку [▼], щоб обрати режим «On» (ввімкнення) або «Off» (вимкнення).

3. Число буде збільшуватися, якщо натискати кнопку [▲].

Число буде зменшуватися, якщо натискати кнопку [▼].

4. Завершивши налаштування, натисніть кнопку **[CONFIRM]** (підтвердити), щоб повернутися на головну сторінку.

| ON/OFF TIME SETUP PAGE                 |                                                                                                    |  |  |  |  |  |  |
|----------------------------------------|----------------------------------------------------------------------------------------------------|--|--|--|--|--|--|
| ON/OFF MODE                            | ALWAYS ON                                                                                                    |  |  |  |  |  |  |
| SET(1) OFF<br>SET(2) OFF<br>SET(3) OFF | TIME OPEN      TIME CLOSE        00      00      00      00        00      00      00      00      00        00      00      00      00      00        00      00      00      00      00 |  |  |  |  |  |  |
| CONFIRM<br>BACK TO MAIN PAG            | E                                                                                                    |  |  |  |  |  |  |

Якщо на сторінці «SYSTEM SETUP» (системні налаштування) ви ви-

брали пункт «EVERY DAY» (налаштовувати для кожного дня), то на екрані з'явиться наступне: Дотримуйтеся описаного вище налаштування:

| ON | VOFF TIME SETUP PAGE |
|----|----------------------|
|    | MONDAY               |
|    | TUESDAY              |
|    | WEDNESDAY            |
|    | THURSDAY             |
|    | FRIDAY               |
|    | SATURDAY             |
|    | SUNDAY               |
|    | BACK TO MAIN PAGE    |

#### ...ВАШІ ПОМІЧНИКИ

| ON/OFF TIME SETUP PAGE                 |                                                                                                    |  |  |  |  |  |  |  |
|----------------------------------------|----------------------------------------------------------------------------------------------------|--|--|--|--|--|--|--|
| ON/OFF MODE                            | ALWAYS ON                                                                                                    |  |  |  |  |  |  |  |
| SET(1) OFF<br>SET(2) OFF<br>SET(3) OFF | TIME OPEN      TIME CLOSE        00      00      00      00        00      00      00      00      00        00      00      00      00      00        00      00      00      00      00 |  |  |  |  |  |  |  |
| CONFIRM<br>BACK TO MAIN PAGE           | -                                                                                                    |  |  |  |  |  |  |  |

#### VOLUME SETUP (налаштування гучності)

Звуковий режим можна розділити на 3 фази. Якщо налаштування звуку не буде зроблено, то буде використане налаштування за замовчуванням. Найбільше значення, установлене за замовчуванням, дорівнює 50.

1. Вийдіть зі сторінки меню налаштувань. Натисніть кнопку [► ||], щоб відкрити сторінку налаштування гучності.

2. Натискайте кнопку [▼], щоб обрати режим «On» (ввімкнення) або «Off» (вимкнення).

3. Число буде збільшуватися, якщо натискати кнопку [▲].

Число буде зменшуватися, якщо натискати кнопку [▼].

4. Завершивши налаштування, натисніть кнопку **[CONFIRM]** (підтвердити), щоб повернутися на головну сторінку.

|                   | VOLUME SETUP PAGE            |             |       |  |  |  |  |  |  |
|-------------------|------------------------------|-------------|-------|--|--|--|--|--|--|
| DEFAULT VOLUME 05 |                              |             |       |  |  |  |  |  |  |
|                   | STATUS                       | VOLUME STAR | T END |  |  |  |  |  |  |
| SET(1)            |                              | 00 00       | 00 00 |  |  |  |  |  |  |
| SET(2)            |                              | 00 00       | 00 00 |  |  |  |  |  |  |
| SET(3)            |                              | 00 00       | 00 00 |  |  |  |  |  |  |
| BACK T            | CONFIRM<br>BACK TO MAIN PAGE |             |       |  |  |  |  |  |  |

#### ГЛАВА ТРЕТЯ

#### 3.1. Короткий опис ПЗ

XML програмне забезпечення є результатом досліджень компанії й розвитку нових товарів з метою відповідності потребам покупця.

ПЗ забезпечує інтелектуальний менеджмент файлів. Використайте ПЗ, називане «XML Editor» (XML редактор), для редагування списку відтворення, створення групи або додавання в неї об'єктів; установки часу ввімкнення й вимкнення для кожної групи; зміни режиму перемикання для кожної групи й інтервалу часу для графічних файлів JPG, а також зміни числа повторів і гучності MPEG файлів.

#### 3.2. Створення списку відтворення

1. Розархівуйте файл, стиснутий за допомогою архіватора ZIP, і помістіть файл «xmlEditor.exe» в одну папку.

2. Двічі кликніть по файлу «xmlEditor.exe», щоб запустити його.

3. Додайте групи

Натисніть правою кнопкою: ADD (додати)->ADD GROUP (додати групу)

| 🛱 Untitled - xmlEditor   |                       |       |
|--------------------------|-----------------------|-------|
| File(E) Tools(I) Help(H) |                       |       |
|                          | •                     |       |
| Element                  | File                  | Start |
| Expand All               | 1                     |       |
| Add                      | Add Group<br>Add Item |       |
| Delete                   |                       |       |

У

#### 4. Додайте об'єкт

Натисніть правою кнопкою: ADD (додати)-> ADD ITEM (додати об'єкт).

5. Перейменувати «New group» (нову групу)

Натисніть правою кнопкою «Rename» (перейменувати), потім натисніть клавішу «Enter», щоб ввести нове ім'я.

#### ...ВАШІ ПОМІЧНИКИ \_

| 聞 Untitled -           | xmlEditor                                             |   |      |
|------------------------|-------------------------------------------------------|---|------|
| File( <u>F</u> ) Tools | (I) Help( <u>H</u> )                                  |   |      |
| D 📽 🖬                  | % 🖻 🖻                                                 |   |      |
| Element                |                                                       |   | File |
| e new g                | Expand All<br>Collapse All<br>Add<br>Rename<br>Delete | • |      |

6. Видалити

Натисніть правою кнопкою «Delete» (видалити) або натисніть клавішу «Delete» на клавіатурі.

7. Додати файл

Двічі кликніть блок «new item» (новий об'єкт) під вкладкою «File» і додайте файли з активного вікна.

8. Часовий інтервал

Кликніть мишкою на «new item» (новий об'єкт) під вкладкою «Interval», потім натисніть клавішу «Enter», щоб увести числові значення, визначаючи кількість секунд - часовий інтервал - для зміни JPEG файлів (Функція доступна тільки для JPEG файлів).

Можливо встановити інтервал від 3 до 10000 секунд.

9. Режим переключення

| 🔒 Untitled - xmlEditor   |       |            |          |          |                    |            |
|--------------------------|-------|------------|----------|----------|--------------------|------------|
| File(E) Tools(I) Help(H) |       |            |          |          |                    |            |
| 068.00                   |       |            |          |          |                    |            |
| Element                  | File  | Start time | End time | Interval | Switch mode        | The number |
| - 🔄 new group            |       |            |          |          |                    |            |
| ew item                  | 1.jpg |            |          |          | 2: Right to Left 💌 |            |
| 54. SPC1                 |       |            |          |          | 1: Left to Right 🔺 | I          |
|                          |       |            |          |          | 2: Right to Left   |            |
|                          |       |            |          |          | 4: Center to L/R   |            |
|                          |       |            |          |          | 5: Horizontal Blin |            |
|                          |       |            |          |          | 6: Top to Bottom   |            |
|                          |       |            |          |          | 7: Bottom to Top   |            |
|                          |       |            |          |          | 9. Center to T/B   |            |
|                          |       |            |          |          | 4                  |            |

- Left-to-Right (зліва направо)
- Right-to-Left (праворуч наліво)
- L/R-to-Center (праворуч/зліво до центру)
- Center-to-L/R (із центра праворуч/ліворуч)

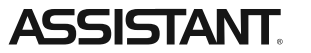

- Horizontal blind (горизонтальні жалюзі)
- Top-to-Bottom (зверху вниз)
- Bottom-to-Top (знизу нагору)
- T/P-to-Center (знизу/зверху в центр)
- Center-to-T/P (із центр униз/нагору)
- Cross fade (поступове зникнення)

#### 10. Час повтору

Функція «The number of repeat time» (Кількість повторів) доступна тільки для MPEG файлів. Можливо встановити від 1 до 100 повторів.

11. Гучність

Функція «Volume» (гучність) доступна тільки для MPEG файлів. Можливо встановити гучність у діапазоні від 0 до 50 (Рекомендоване значення 20).

| E:\#itt\vide     | o\1.xml - xmlEditor |            |          |          |                  |   |                      |        |                             |
|------------------|---------------------|------------|----------|----------|------------------|---|----------------------|--------|-----------------------------|
| File(E) Tools(I) | Help(H)             |            |          |          |                  |   |                      |        |                             |
|                  | 6 8 8 9             |            |          |          |                  | - |                      |        |                             |
| Element          | File                | Start time | End time | Interval | Switch mode      |   | The number of repeat | Volume | Text                        |
| - ALLSEE Tec     | :h                  | 10:20      | 11:05    | 1        |                  |   |                      |        | 1                           |
| - E 1            | 1.ipg               |            |          | 3        | 1: Left to Right |   |                      |        | Focus on China AD AND       |
| - III 2          | 2.100               |            |          | 5        | 2: Right to Left |   |                      |        | Shanghai Goodview Elect     |
| - 3              | 3.jpg               |            |          | 7        | 6: Top to Bottom |   |                      |        |                             |
| E 4              | CECT手机5C.mpg        |            |          |          |                  |   | 3                    | 20     |                             |
| - ALLSEE Tec     | :h-1                | 11:05      | 12:30    |          |                  |   |                      |        |                             |
| - # new-1        | APPittyL-S.mpg      |            |          |          |                  | - | 4                    | 25     | 'City of Eternal Spring' he |
| E new-2          | APPitty -30.mpg     |            |          |          |                  |   | 5                    | 30     |                             |
| E new-3          | 25.jpg              |            |          | 2        | 10: Cross Fade   |   |                      |        |                             |
| I new-4          | 24.jpg              |            |          | 6        | 1: Left to Right |   |                      |        |                             |
|                  |                     |            |          |          |                  |   |                      |        |                             |
|                  |                     |            |          |          |                  |   |                      |        |                             |
|                  |                     |            |          |          |                  |   |                      |        |                             |

12. Час початку й час завершення.

Функція «Час початку й час завершення» доступна тільки для груп, а не окремих файлів.

Start time (час початку): hh (години): mm (хвилини)

End time (час закінчення): hh (години): mm (хвилини)

Як показано на останньому малюнку, список «ALLSEE Tech» буде показаний у проміжок між 10.00 і 11.00 годинами.

А список «ALLSEE Tech-1» буде показаний у проміжок між 11.00 і 12.10.

12. Зберегти список відтворення

Кликніть на меню «File» (файл), потім на пункті «Save as», щоб зберегти файл під ім'ям «PLAYLIST.XML». Скопіюйте список медіа файлів папку «LOOP» на CF карті пам'яті.

#### 14. Імена файлів

Ім'я файлу не може складатися більш ніж з 60 китайських ієрогліфів або 120 англійських букв. В одному списку може перебувати не більше 100 груп, а в кожній групі не більше 100 об'єктів.

#### ...ВАШІ ПОМІЧНИКИ \_\_\_\_\_

#### 15. Слайд-шоу

Групи зображень можуть бути програні за допомогою слайд-шоу й МРЗ-плейера, час відтворення зображень буде еквівалентним часу МРЗ-плейера.

#### 16. Рухливий рядок

Кожний файл може супроводжуватися повідомленням, що рухається знизу екрану (мови повідомлення: англійська і китайська); і файл відтворюється одночасно з повідомленням.

#### ГЛАВА ЧЕТВЕРТА

#### 4.1 Установка

#### Кроки:

1. Відкрийте упакування, вийміть цифровий екран і приналежності.

2. Установите настінне кріплення належним способом.

3. Ретельно перевірте лінію електропередачі, щоб упевниться, що пристрій правильно приєднаний до мережі.

4. Розташуйте цифровий рекламний дисплей на стіні і включите живлення.

# 4.2 Приклеювання настінних кріплень на стіну (для гладенької поверхні)

1. Вийміть настінне кріплення і покрийте задню панель настінного кріплення двосторонньою клейкою стрічкою.

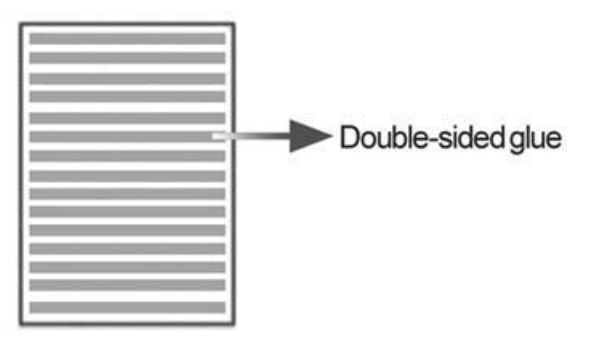

2. Відзначте на стіні місце, де ви хочете прикріпити екран. Будь ласка, протріть заздалегідь стіну.

стор. 12

У

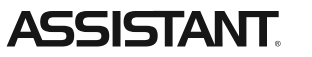

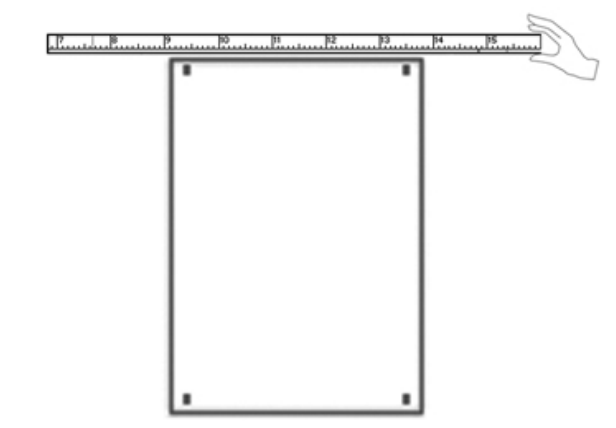

3. Відірвіть двосторонню клейку стрічку, розмістіть настінні кріплення й натисніть на них, після того, як упевнитеся, що положення правильне.

4. Будь ласка, використайте силікатний гель навколо настінного кріплення, щоб зробити його більше стійким.

5. Розміщуйте LCD дисплей на настінному кріпленні через 4 години, коли чотири отвори настінного кріплення й отвір для вішання повністю приклеяться й висохнуть.

#### 4.3. Свердлення отворів (для шорсткуватої поверхні)

1. Вийміть пластину настінного кріплення.

2. Відзначте на пластині місце розташування отвору, щоб просвердлити отвір, де вам необхідно.

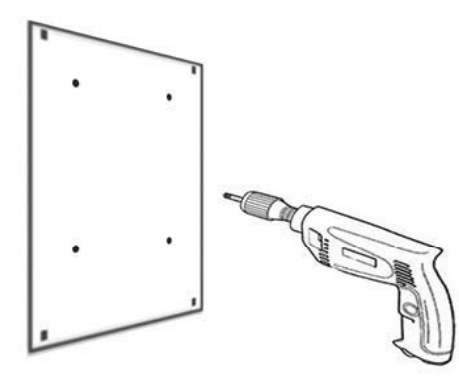

3. Просвердлите пластину за допомогою дриля.

#### ...ВАШІ ПОМІЧНИКИ \_\_\_\_

4. Відзначте положення пластини на стіні за допомогою рівня.

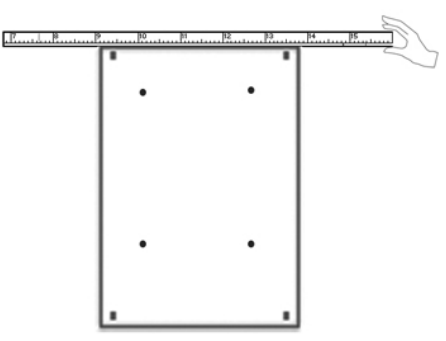

- 5. Відзначте положення отворів на стіні за допомогою рівня.
- 6. Просвердліть отвори у стіні.
- 7. Забийте дерев'яні «пробки» в отвори.

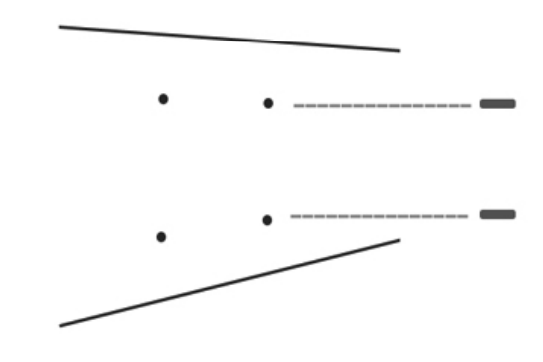

8. Прикріпіть двосторонню втулку ззаду панелі.

9. Розташуєте пластину на стіні й потім використайте гвинт, щоб зміцнити її.

10. Після установки пластини, помістіть дисплей на пластину й упевніться, що чотири гвинтові отвори відповідають один одному.

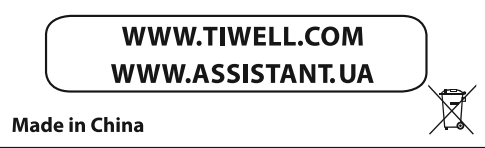